<u>Purpose:</u> 1) Manager may delegate all notification approvals (including timesheet approvals) to another manager or assistant while out on vacation 2) Manager may transfer a notification for a specific project to the new manager of that project. <u>Audience:</u> Managers /supervisors who approve workflows in Oracle E-Business Suite/Employee Self-Service Application <u>Note:</u> This document assumes that you have successfully logged into Employee Self-Service Application online by going to **MY.NYIT.EDU** and

choosing **Employee Self-Service**.

To begin, start at the Self-Service Application Home Page.

#### Steps to setup Vacation Rules for workflow approvals

| NYIT                      | E-Business Suite                     |                                                                                                    |                                         |               | 😽 Favorites 🔻 | Diagnostics Logout Preferences Help |
|---------------------------|--------------------------------------|----------------------------------------------------------------------------------------------------|-----------------------------------------|---------------|---------------|-------------------------------------|
| Dracle Applications H     | lome Page                            |                                                                                                    |                                         |               |               | Logged In As DDUC                   |
| Main Menu                 |                                      | Worklist                                                                                                    |                                         |               |               |                                     |
|                           | Personalize                          |                                                                                                    |                                         | Full List     |               |                                     |
| Bersonal In               | <u>yee Self-Service</u><br>formation | Type<br>There are no notifications in this view.                                                                                  | Subject                                 | Sent          |               |                                     |
| Payslip<br>Tax Info       |                                      | <b>TIP</b> <u>Vacation Rules</u> - Redirect or auto-respond to<br><b>TIP</b> <u>Variation Rules</u> - Specify which users can vie | notifications.<br>w and act upon your r | otifications. |               |                                     |
| Benefits<br>My Informa    | tion                                 |                                                                                                    |                                         |               |               |                                     |
| My Time-of<br>Recent Time | <u>f</u><br>iesheet                  |                                                                                                    |                                         |               |               |                                     |
| Create Tim                | <u>esheet</u><br>Ith Care Log in     |                                                                                                    |                                         |               |               |                                     |
| MetLife De                | ntal Care Log in                     | /                                                                                                    |                                         |               |               |                                     |
| NYIT Huma                 | in Resource Office                   | /                                                                                                    |                                         |               | <br>          |                                     |
|                           |                                      |                                                                                                    |                                         |               |               |                                     |

Click on the link <u>Vacation Rules</u>, which you will see at the bottom after all the workflow notifications as shown in the screenshot above.

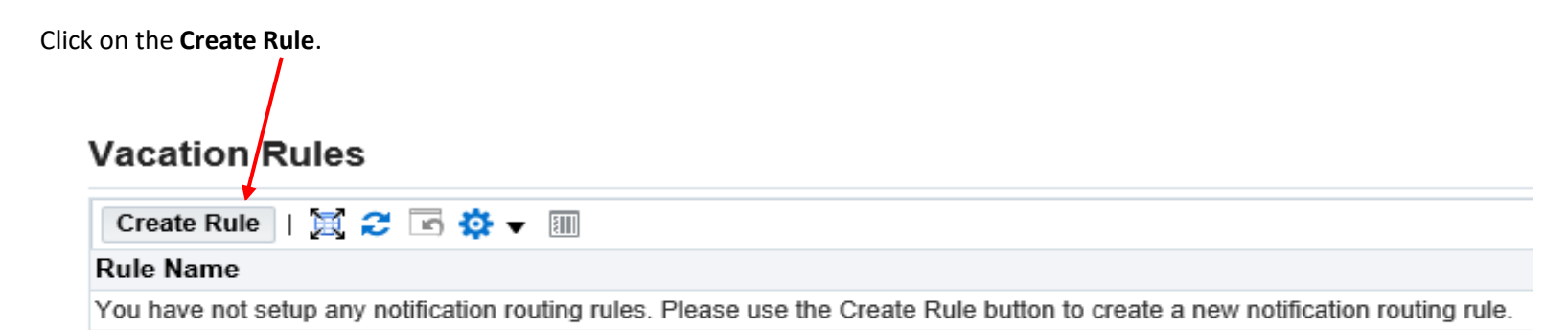

### 1. If you want to delegate someone else to approve <u>ALL NOTIFICATIONS</u> on your behalf.

| Select the | e type of notification that w | vill activate this rule. |  |
|------------|-------------------------------|--------------------------|--|
| Itom Type  |                               | and detivate units rule. |  |

Step: 1 Select "All" for all Item Types (e.g. Requisition, OTL Workflow for Employees – timesheets, etc.) then click Next.

Step: 2 Enter the Start Date and the End Date of the time period you would like this change to start and end. Both dates are mandatory. Then make a selection under Reassign.

## Vacation Rule: Response

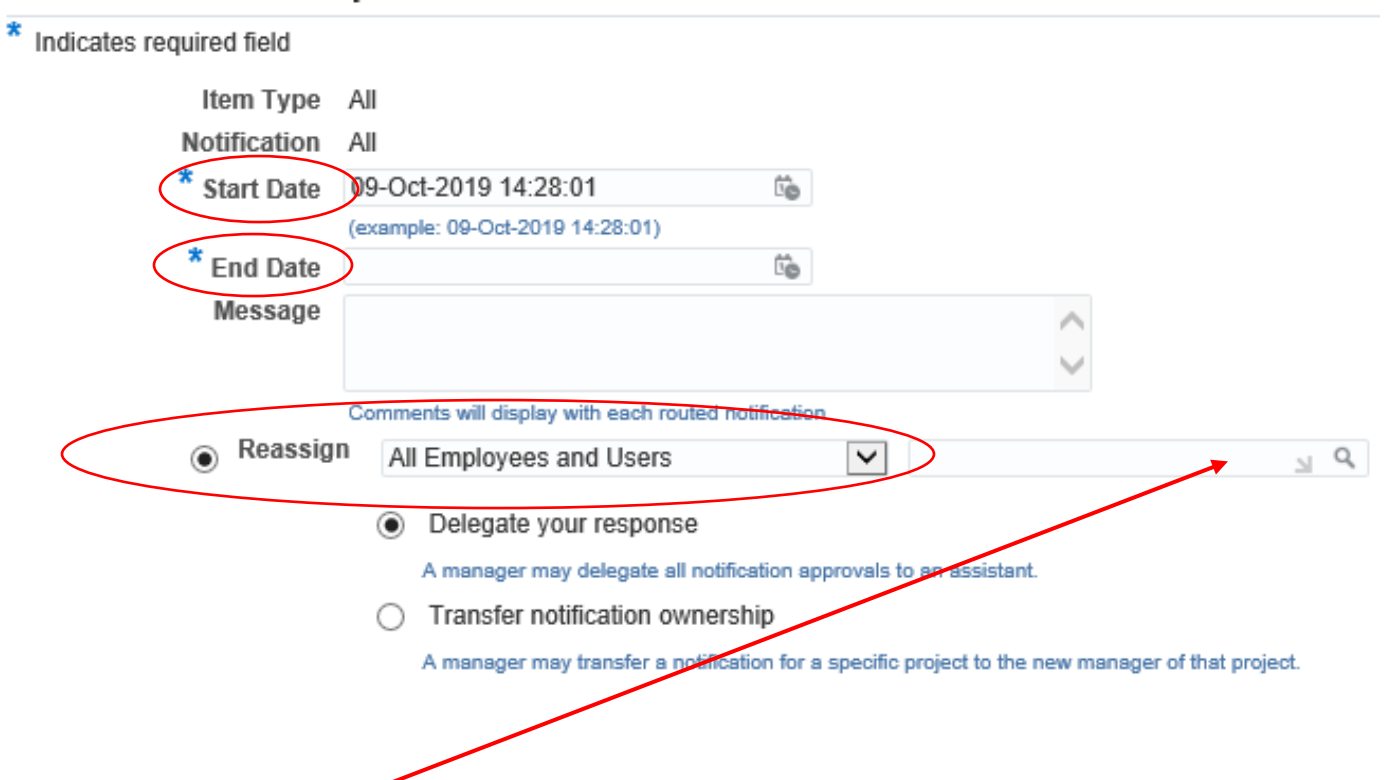

Step: 3 Enter the "last name, first name" of the delegate whom you want to approve workflows on your behalf. Then click on the delegate's name once it appears and click Apply at the bottom right corner of the screen.

# 2. If you want to delegate someone else to approve <u>EMPLOYEE TIMESHEETS ONLY</u> on your behalf.

| Step: 1 Select Item Type "OT | 'L Workflow for Employees". Then click <b>Next</b> . |                  |
|------------------------------|------------------------------------------------------|------------------|
|                              |                                                      |                  |
| Vacation Rule: Iten          | n Type                                               |                  |
| Select the t                 | ype of notification that will activate this rule.    |                  |
| Item Type                    | OTL Workflows for Employees V                        |                  |
|                              | If "All" is selected, you will skip to Step 3.       |                  |
|                              |                                                      | Step 1 of 3 Next |

**Step: 2** The next screen for Item Type "OTL Workflow for Employees" will default notifications to "All" (Do not change the default). Then click **Next**.

| Indicate the notification format that will activate this rule |  |
|---------------------------------------------------------------|--|
| Item Type OTL Workflows for Employees                         |  |
| Notification                                                  |  |

**Step: 3** Enter the **Start Date** and the **End Date** of the time period you would like this change to start and end. Both dates are mandatory. Then make a selection under **Reassign**.

## Vacation Rule: Response

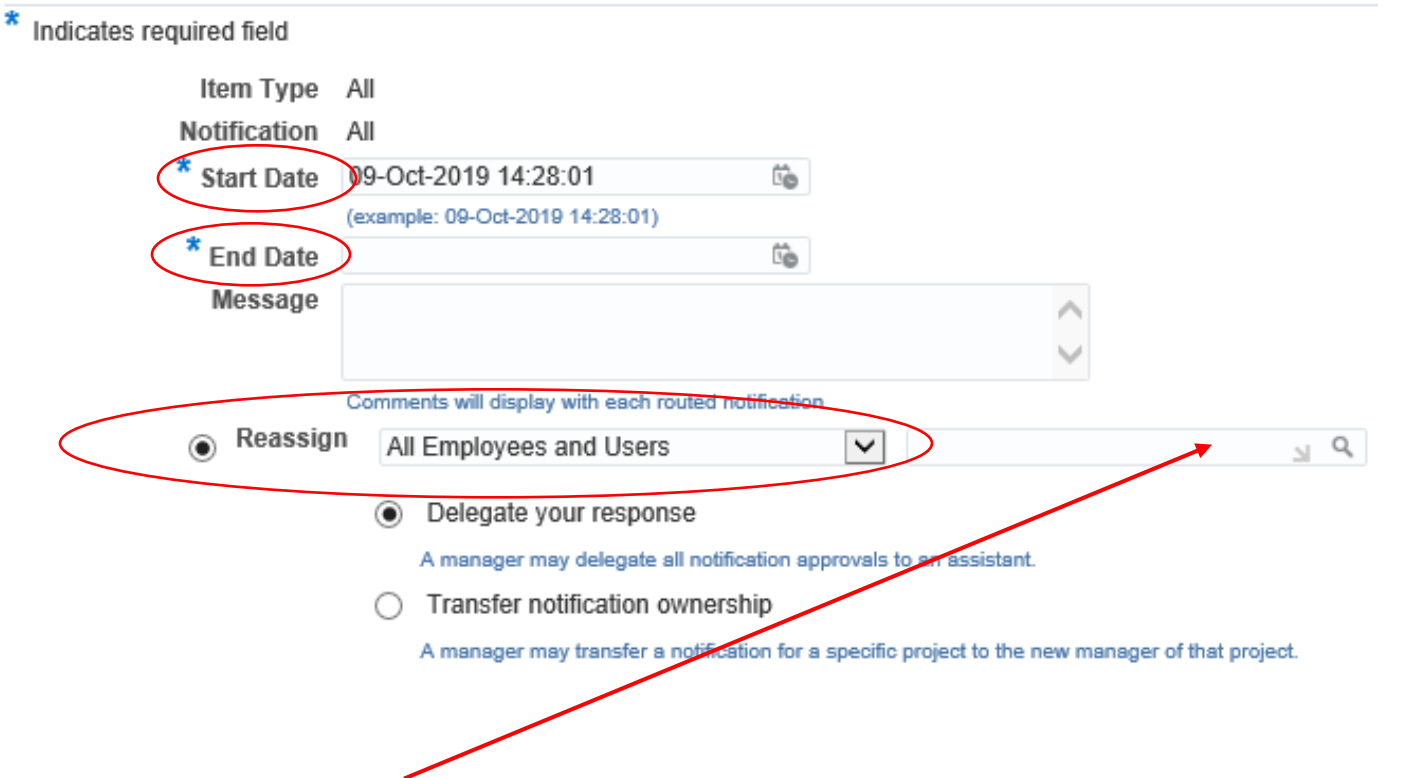

Step: 4 Enter the "last name, first name" of the delegate who you want to approve workflows on your behalf. Then click on the delegate's name once it appears and click Apply at the bottom right corner of the screen.

**Status** should read as "Active" unless the start date you entered is in the future. Then **Status** will show as "Inactive" until the actual first day of the start date you entered.

| lome ><br>/acation Rules  |                             |              |        |               |
|---------------------------|-----------------------------|--------------|--------|---------------|
| Create Rule   💢 😂 📧 🌞 🔻 🎟 |                             |              |        |               |
| Rule Name                 | Item Type                   | Notification | Update | Delete Status |
| Delegate:                 | OTL Workflows for Employees | <all></all>  | /      | Active        |